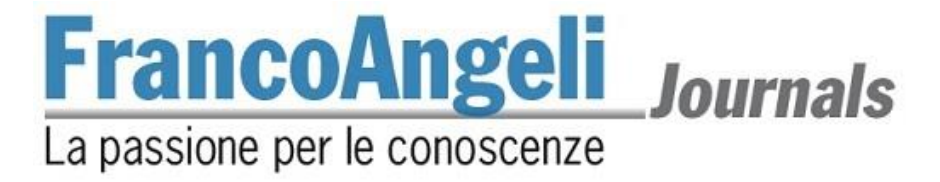

## Guida all'uso della piattaforma OJS 3 per i revisori

La piattaforma per la pubblicazione delle riviste OJS 3 adottata da FrancoAngeli ha aggiornato l'interfaccia di lavoro, permettendo una gestione più semplice e intuitiva del processo di referaggio. In questa guida vengono mostrati i passaggi per completare una revisione.

## Sommario

| 1. Accesso                 | pag. | 2 |
|----------------------------|------|---|
| 2. Accettazione            | »    | 3 |
| 2.1. Proposte              | »    | 3 |
| 2.1.1. Richiesta           | »    | 3 |
| 2.1.2. Linee guida         | »    | 4 |
| 2.1.3. Scarica e revisiona | »    | 4 |
| 2.1.4. Completa            | »    | 7 |
| 3. Archivi                 | »    | 8 |
| 4. Contatti                | »    | 8 |
|                            |      |   |

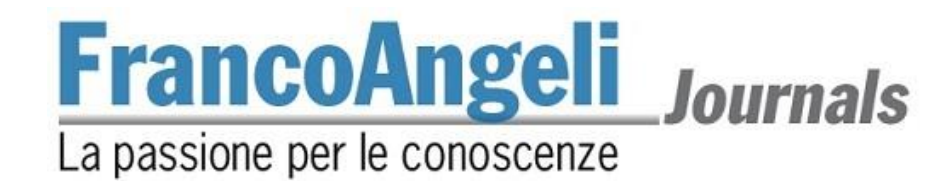

## 1. Accesso

Al momento dell'accettazione di una proposta, la redazione (o la direzione editoriale della rivista) nomina uno o più revisori per il referaggio del testo. Il revisore sarà informato tramite un'email automatica e, per iniziare la revisione, dovrà accedere alla piattaforma OJS 3. Come? Basterà cliccare sul link presente nell'email o accedere autonomamente dal sito <u>https://journals.francoangeli.it/in-dex.php/</u>.

A questo punto, sarà sufficiente cliccare sul proprio nome utente, in alto a desta nella pagina, quindi su *Bacheca*.

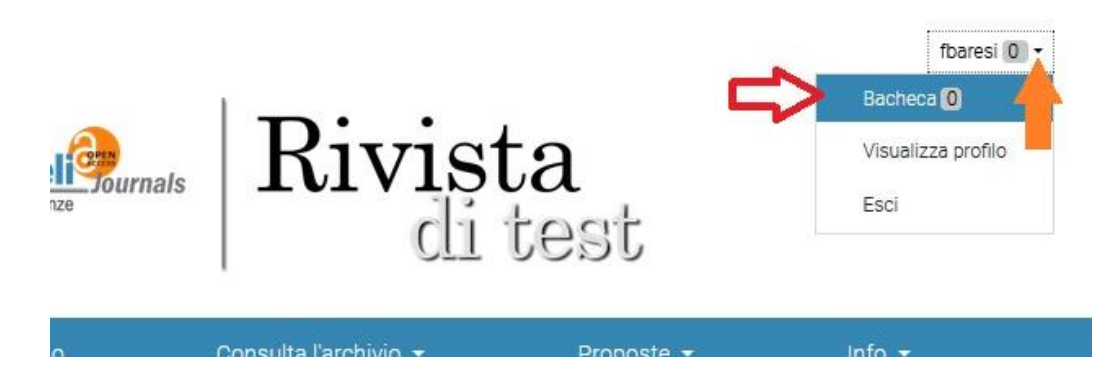

Qualora il revisore non fosse loggato, dovrà cliccare su *Log in* (in alto a destra), inserire il proprio nome utente e la propria password, e così accedere. Dopo l'accesso, sarà possibile visitare la propria bacheca cliccando sul proprio nome utente (in alto a desta), quindi su *Bacheca*.

|                          |                       | × |       |    |
|--------------------------|-----------------------|---|-------|----|
|                          | Nome utente *         |   |       |    |
|                          | fbaresi               |   | 1     |    |
| stre riviste             | Password *            |   | ste = | Ir |
|                          | <br>⊋ Ricordami       |   |       |    |
| and and all stress story |                       |   |       |    |
| Fabrizio Baresi (Univ    | Entra Registrati      |   |       |    |
| icizzata su: wos, so     | Password dimenticata? |   |       |    |
|                          |                       |   |       |    |
|                          |                       |   |       | _  |

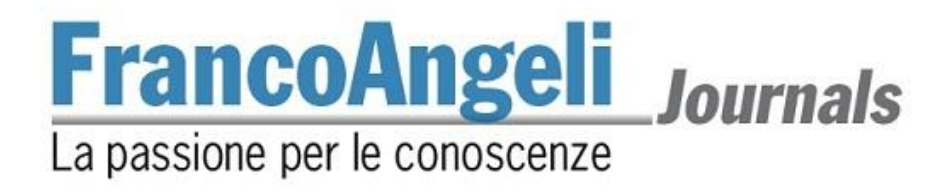

## 2. Accettazione

Dopo l'accesso, la bacheca del revisore mostrerà una pagina simile alla seguente.

| Rivista di test    | Lavori 🜗  |                                                 |                                                         |   |       | <b>Q</b> II                                  | aliano                                    | Visualizza il sito        | 占 bconti |
|--------------------|-----------|-------------------------------------------------|---------------------------------------------------------|---|-------|----------------------------------------------|-------------------------------------------|---------------------------|----------|
| Rivista<br>di test | Propos    | ite                                             |                                                         |   |       |                                              |                                           |                           |          |
| Proposte           | Lavori ir | n coda 🕦                                        | Archivi                                                 |   |       |                                              |                                           | <ul> <li>Aiuto</li> </ul> |          |
|                    | Asseg     | gnati a me                                      |                                                         | Q | Cerca |                                              |                                           | Nuova proposta            |          |
|                    | 10907     | Incarico di re<br>De Rerum Na<br>🛕 In attesa di | <b>evisione</b><br>aturae<br>una risposta dal revisore. |   |       | 2021-06<br>Termine p<br>2021-07<br>Termine p | 01<br>er la rispos<br>01<br>er la revisio | ta                        |          |
|                    |           |                                                 |                                                         |   |       |                                              |                                           |                           |          |

## 2.1. Proposte

Nella colonna a sinistra si trova la voce *Proposte* che, in qualsiasi momento, può riportare alla schermata della bacheca. Al centro della schermata le schede *Lavori in coda*, che elenca tutte le proposte in attesa o in corso di revisione, e *Archivi*, che riporta le revisioni già completate.

Come poc'anzi spiegato, nella scheda *Lavori in coda* sono presenti gli incarichi di revisione, suddivisi per titolo. Cliccando sul singolo incarico, è possibile accedere al relativo contenuto.

Nell'esempio riportato, al revisore è stato assegnato soltanto l'incarico di revisione relativo al testo *De Rerum Naturae*; solitamente i referaggi sono "a doppio cieco", quindi il revisore non è a conoscenza del nome dell'autore e viceversa. Sempre in questa schermata, accanto all'incarico di revisione, sono indicate due date, una relativa al termine entro il quale informare la redazione dell'eventuale presa in carico (o rifiuto) della nuova proposta, l'altra entro la quale far pervenire la revisione, in caso di incarico accettato.

Vediamo nello specifico i vari step.

## 2.1.1. Richiesta

Nella pagina *Richiesta* sono presenti tutte le indicazioni e le specifiche richieste per la revisione: titolo, abstract, data di ricezione dell'incarico, scadenza per la risposta, scadenza per la revisione. Dopo aver dato il consenso al trattamento dei dati personali, sarà possibile cliccare su:

- *Non accetti di fare la revisione*, in fondo alla pagina, per rifiutare la revisione dell'articolo. Al revisore viene data la possibilità di lasciare un eventuale messaggio per la redazione;
- Accetti di fare la revisione, continua al passo #2 per procedere con la revisione. È importante spuntare la casella relativa al trattamento dei dati personali.

## FrancoAngeli Journals

## La passione per le conoscenze

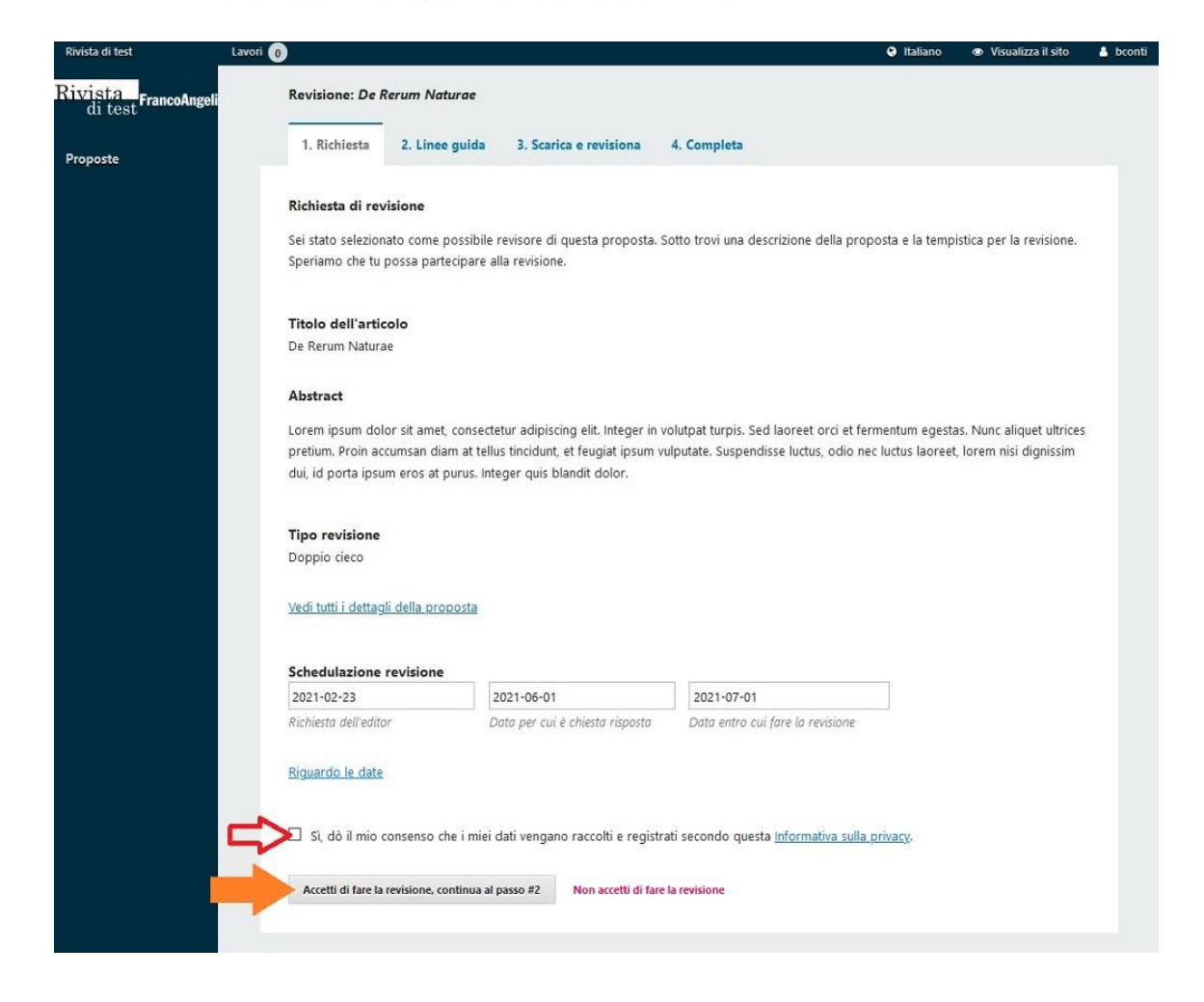

## 2.1.2. Linee guida

Dopo aver accettato la revisione, il passo successivo consiste nel mostrare al revisore le linee guida adottate dalla redazione della rivista. Dopo averle consultate, cliccare su *Continua al passo* #3.

## 2.1.3. Scarica e revisiona

Questa schermata, in cui si concentra la revisione in senso proprio, è divisa in quattro voci: *File della revisione, Modulo revisione per articolo, Carica e Parere.* Vediamole nel dettaglio.

*File della revisione.* Cliccando sul titolo dell'articolo, nella sezione *File della revisione*, è possibile scaricare e aprire i file contenenti il testo da revisionare. Spesso si tratta di un unico file di testo, ma è possibile che l'autore decida di allegare anche altri file – come tabelle, immagini o bibliografie accessorie –, tutti disponibili al download in questa sezione.

Per la lettura della proposta, il revisore può chiudere la finestra del browser per tornarci in un secondo momento.

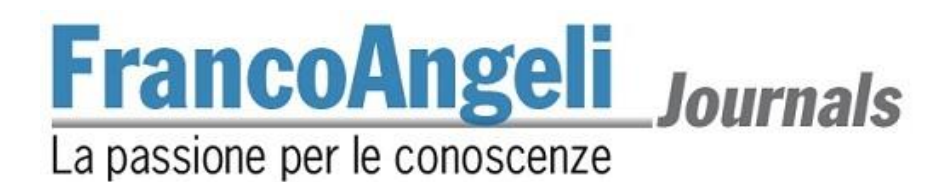

*Modulo di revisione.* Più in basso, nella stessa pagina, è presente un modulo per la valutazione dell'articolo. Il modulo varia a seconda dell'argomento della rivista e può contenere form di testo libero per permettere al revisore di inserire commenti più specifici sulla proposta.

**Nota bene:** <u>a discrezione della redazione</u>, il modulo di valutazione può essere condiviso con l'autore. Se si desidera, invece, si potranno lasciare commenti privati ai redattori mediante una semplice procedura di seguito illustrata (v. voce *Carica*).

| Rivista di test Lave            | ori 🕦                                                                                    |                          |             | 🛛 Italiano              | Visualizza il sito | 🌡 bconti |
|---------------------------------|------------------------------------------------------------------------------------------|--------------------------|-------------|-------------------------|--------------------|----------|
| Rivista<br>di test FrancoAngeli | Revisione: De Rerum Naturae                                                              |                          |             |                         |                    |          |
| Proposte                        | 1. Richiesta 2. Linee guida 3.                                                           | . Scarica e revisiona    | 4. Completa |                         |                    |          |
|                                 | File della revisione                                                                     |                          |             |                         | Q, Cerca           |          |
|                                 | ☑ 45980-1 Articolo, Articolo di prova                                                    | a.docx                   |             | February Ar<br>23, 2021 | ticolo             |          |
|                                 | Modulo revisione per articolo test                                                       |                          |             |                         |                    |          |
|                                 | Si prega di valutare il manoscritto da 1 a 5                                             | 5 (1 pessimo, 5 ottimo). |             |                         |                    |          |
|                                 | Grammatica *                                                                             | Viction?                 | 1           |                         |                    |          |
|                                 | Cune value la grammate di questa subm<br>0 1<br>0 2<br>0 3<br>1<br>3<br>1<br>3<br>1<br>5 | н эзгинт                 |             |                         |                    |          |
|                                 | Rilevanza accademica *                                                                   |                          |             | _) 🔶                    |                    |          |
|                                 | Come valuti l'apporto di novità di questo s<br>0 1<br>0 2<br>0 3<br>0 4<br>0 5           | studio alla disciplina?  |             |                         |                    |          |

Carica. Sotto questa voce, si trovano due sottosezioni:

- File del revisore: il revisore può condividere con i redattori i commenti sulla revisione (che ha collettato in un file word o pdf a parte) caricando lo stesso file word e cliccando su *Carica un file*. Ugualmente, se il revisore dovesse avere necessità di annotare qualcosa direttamente sul testo, per esempio, può salvare una versione aggiornata del file e metterla a disposizione della redazione cliccando su *Carica un file;*
- Discussione della revisione: questa sezione rende disponibile uno spazio di annotazioni private condivise con la redazione. Il referee potrà lasciare un commento o porre una domanda cliccando su Aggiungi una discussione. Si aprirà una nuova finestra pop-up (v. figura seguente), dove il revisore potrà scegliere chi coinvolgere nella discussione spuntando le caselle dei nomi dei redattori che devono essere coinvolti. Il messaggio postato potrà essere letto solo da chi è contrassegnato come partecipante. Dopo aver dato un titolo alla discussione e aver scritto il proprio commento, è possibile caricare un file o postare direttamente la discussione. Per chiudere il popup, cliccare su *Ok*. La redazione potrà rispondere nella stessa discussione.

# FrancoAngeli Journals

| cipanti |                                                                            |                                                                                             |                                                                                                    |                                                                                                    |                                                                                                    |                                                                                                    |                                                                                                    |                                                                                                    |                                                                                                    |                                                                                                    |
|---------|----------------------------------------------------------------------------|---------------------------------------------------------------------------------------------|----------------------------------------------------------------------------------------------------|----------------------------------------------------------------------------------------------------|----------------------------------------------------------------------------------------------------|----------------------------------------------------------------------------------------------------|----------------------------------------------------------------------------------------------------|----------------------------------------------------------------------------------------------------|----------------------------------------------------------------------------------------------------|----------------------------------------------------------------------------------------------------|
| Barba   | ra Co                                                                      | nti, R                                                                                      | leviso                                                                                                    | re (D                                                                                                    | oppi                                                                                                    | o cie                                                                                                    | :0)                                                                                                    |                                                                                                    |                                                                                                    |                                                                                                    |
| Fabriz  | io Ba                                                                      | resi, l                                                                                     | Editor                                                                                                    | r in ca                                                                                                    | аро                                                                                                    |                                                                                                    |                                                                                                    |                                                                                                    |                                                                                                    |                                                                                                    |
| to *    |                                                                            |                                                                                             |                                                                                                    |                                                                                                    |                                                                                                    |                                                                                                    |                                                                                                    |                                                                                                    |                                                                                                    |                                                                                                    |
| psum    |                                                                            |                                                                                             |                                                                                                    |                                                                                                    |                                                                                                    |                                                                                                    |                                                                                                    |                                                                                                    |                                                                                                    |                                                                                                    |
| igio *  |                                                                            |                                                                                             |                                                                                                    |                                                                                                    |                                                                                                    |                                                                                                    |                                                                                                    |                                                                                                    |                                                                                                    |                                                                                                    |
| B       | I                                                                          | U                                                                                           | P                                                                                                    | 35                                                                                                    | 0                                                                                                    | 53                                                                                                    | <b>A</b> *                                                                                                    | ÷                                                                                                    |                                                                                                    |                                                                                                    |
|         |                                                                            |                                                                                             |                                                                                                    |                                                                                                    |                                                                                                    |                                                                                                    |                                                                                                    |                                                                                                    |                                                                                                    |                                                                                                    |
|         |                                                                            |                                                                                             |                                                                                                    |                                                                                                    |                                                                                                    |                                                                                                    |                                                                                                    |                                                                                                    |                                                                                                    |                                                                                                    |
| ollegat | ti                                                                         |                                                                                             |                                                                                                    |                                                                                                    |                                                                                                    |                                                                                                    |                                                                                                    |                                                                                                    | Q Cerca                                                                                                    | Carica file                                                                                                    |
| ollegat | ti                                                                         |                                                                                             |                                                                                                    |                                                                                                    |                                                                                                    |                                                                                                    |                                                                                                    | Non ci sono file                                                                                                    | Q Cerca                                                                                                    | Carica file                                                                                                    |
| ollegat | ti                                                                         |                                                                                             |                                                                                                    |                                                                                                    |                                                                                                    |                                                                                                    |                                                                                                    | Non ci sono file                                                                                                    | Q Cerca                                                                                                    | Carica file                                                                                                    |
|         | Barba<br>Fabriz<br>to *<br>psum<br>ggio *<br>b<br>B<br>em ipsu<br>us eu. E | Barbara Co<br>Fabrizio Ba<br>to *<br>psum<br>gio *<br>b B I<br>em ipsum dol<br>us eu. Etiam | Barbara Conti, R<br>Fabrizio Baresi, I<br>to *<br>psum<br>gio *<br>b B I U<br>em ipsum dolor sit<br>us eu. Etiam dolor | Barbara Conti, Reviso<br>Fabrizio Baresi, Editor<br>to *<br>psum<br>gio *<br>B I U &<br>em ipsum dolor sit amet<br>us eu. Etiam dolor meti | Barbara Conti, Revisore (D<br>Fabrizio Baresi, Editor in ca<br>to *<br>psum<br>gio *<br>▷ B I 및 & ♡?<br>em ipsum dolor sit amet, con<br>us eu. Etiam dolor metus, co | Barbara Conti, Revisore (Doppio<br>Fabrizio Baresi, Editor in capo<br>to *<br>psum<br>gio *<br>> B I 및 & ☆ ↔<br>em ipsum dolor sit amet, consecte<br>us eu. Etiam dolor metus, congue | Barbara Conti, Revisore (Doppio cier<br>Fabrizio Baresi, Editor in capo<br>to *<br>psum<br>gio *<br>> B I 및 & ☆ ☆ \$\$<br>em ipsum dolor sit amet, consectetur a<br>us eu. Etiam dolor metus, congue vitae | Barbara Conti, Revisore (Doppio cieco)<br>Fabrizio Baresi, Editor in capo<br>to *<br>psum<br>gio *<br>D B I U 2 22 ↔ 23 I<br>em ipsum dolor sit amet, consectetur adipis<br>us eu. Etiam dolor metus, congue vitae grav | Barbara Conti, Revisore (Doppio cieco)         Fabrizio Baresi, Editor in capo         to *         psum         gio *         > B I U P R + S = E ±         em ipsum dolor sit amet, consectetur adipiscing elit. Curabitur pelle us eu. Etiam dolor metus, congue vitae gravida vitae, aliquet non el | Barbara Conti, Revisore (Doppio cieco)         Fabrizio Baresi, Editor in capo         to *         psum         gio *         D       B       I       I |

*Parere.* Infine, la terza sezione (obbligatoria) permette di lasciare il proprio parere sulla proposta. Aprendo il menu a tendina, il revisore può scegliere cosa indicare in merito alla revisione tra le seguenti possibilità:

- Accettare la proposta, nel caso il testo andasse bene così com'è.
- *Richiedere correzioni*, se fosse accettabile con poche modifiche.
- *Inviare di nuovo in revisione*, se fosse accettabile solo con sostanziali modifiche o se ci fossero stati problemi inerenti al processo di revisione in sé.
- Suggerire di proporre altrove, nel caso in cui il testo non fosse centrato sul focus della rivista.
- Rifiutare la proposta, qualora il testo non fosse accettabile.
- Vedere i commenti, per specificare circostanze fuori dalle precedenti risposte.

| O 4<br>O 5                                                           |                                                  |                |           |       |
|----------------------------------------------------------------------|--------------------------------------------------|----------------|-----------|-------|
| Carica<br>Carica i file che voi far consultare all'editor e/o all'ai | utore, incluse le versioni riviste dei file oriç | jinali.        |           |       |
| File del revisore                                                    |                                                  | Q, Cerca       | Carica    | un fi |
|                                                                      | Non ci sono file                                 |                |           |       |
| Discussioni della revisione                                          |                                                  | Aggiungi       | una discu | ssio  |
| Nome                                                                 | Da parte di                                      | Ultima replica | Repliche  | Ch    |
|                                                                      | Nessun elemento                                  |                |           |       |

Al termine della revisione cliccare su Invia la revisione e confermare.

**Nota bene:** si rammenta che il parere del revisore è una preziosa indicazione per la redazione, senza essere vincolante. Lo stesso testo potrebbe essere affidato a più di un revisore e, in caso di pareri contrastanti, è la direzione editoriale a scegliere come procedere.

#### 2.1.4. Completa

| Revisione inviata                                                                                                    |                                                                                                    |                                                                                      |                                                                          |                            |
|----------------------------------------------------------------------------------------------------|----------------------------------------------------------------------------------------------------|--------------------------------------------------------------------------------------|--------------------------------------------------------------------------|----------------------------|
|                                                                                                    |                                                                                                    |                                                                                      |                                                                          |                            |
| razie per aver completato la revisione di questa pro<br>ontributo alla qualità dei lavori che pubblichiamo; l'e                                                                      | pposta. La tua revisione è stata inviat<br>editor potrebbe contattarti ancora pe                                           | a con successo. Appre:<br>er eventuali ulteriori inf                                 | zziamo molto il<br>formazioni.                                           | l tuo                      |
| razie per aver completato la revisione di questa pro<br>ontributo alla qualità dei lavori che pubblichiamo; l'e<br><b>Discussioni della revisione</b>                                | posta. La tua revisione è stata inviat<br>editor potrebbe contattarti ancora pe                                            | a con successo. Appres<br>er eventuali ulteriori inf<br><b>Aggi</b>                  | zziamo molto il<br>formazioni.<br><b>ungi una discu</b>                  | tuo<br>ssione              |
| razie per aver completato la revisione di questa pro<br>ontributo alla qualità dei lavori che pubblichiamo; l'e<br><b>Discussioni della revisione</b><br>Nome                        | pposta. La tua revisione è stata inviat<br>editor potrebbe contattarti ancora pe<br>Da parte di                            | a con successo. Appre:<br>r eventuali ulteriori inf<br><b>Aggi</b><br>Ultima replica | zziamo molto il<br>formazioni.<br><b>ungi una discu</b><br>Repliche      | l tuo<br>Issione<br>Chiusa |
| irazie per aver completato la revisione di questa pro<br>ontributo alla qualità dei lavori che pubblichiamo; l'e<br><b>Discussioni della revisione</b><br>Nome<br><u>Lorem Ipsum</u> | pposta. La tua revisione è stata inviat<br>editor potrebbe contattarti ancora pe<br>Da parte di<br>bconti<br>2001 00 00 00 | a con successo. Appres<br>er eventuali ulteriori inf<br>Aggi<br>Ultima replica       | zziamo molto il<br>formazioni.<br><b>ungi una discu</b><br>Repliche<br>O | I tuo<br>Issione<br>Chiusa |

Al completamento del passaggio precedente, il referee visualizzerà una pagina di conferma dell'avvenuta revisione. Sarà ancora possibile leggere e rispondere alle discussioni già aperte o aprirne di nuove, finché la redazione non contrassegnerà la revisione come "completata" o "chiusa".

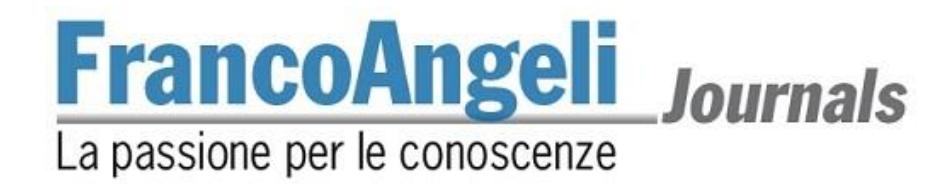

## 3. Archivi

Nella pagina iniziale della bacheca, il revisore troverà l'elenco dei propri incarichi completati cliccando sull'etichetta *Archivi*.

## 4. Contatti

Per problemi riscontrati nel referaggio o per richiedere assistenza, contattare la redazione della rivista di riferimento oppure scrivere a journals@francoangeli.it.

Grazie.